## Инструкция пользователя для приложения ЖК «Возрождение»

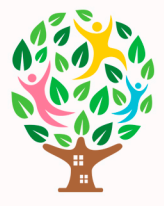

# Установка и вход в приложение

 Скачайте приложение по запросу «ЖК Возрождение» в Арр Store или Google Play.

 Открыв приложение, вы попадаете на экран входа. Если вы уже имеете учетную запись, то просто ведите свои данные в поля «Номер телефона» и «Пароль».

 Если вы не имете учетной записи, то нажните внизу экрана кнопку «Регистрация». Заполните все необходиме поля и кажиите «Подтвердить телефон». Далее введите код, отправленый на указаный вами номер телефон».

Не забудьте записать или сохранить данные для входа в приложение

 Если вы забыли свой пароль, то обратитесь в администрацию ЖК «Возрождение».

|              | ¥               |
|--------------|-----------------|
| До           | бро пожаловать  |
| Номер телефо | 10              |
| Danora       |                 |
|              | 3afaire raponi? |
|              |                 |
|              |                 |
|              |                 |
|              |                 |
|              |                 |

# Данные собственника

Для пользования всеми доступными услугами и отправлять заявки в приложении, необходимо заполнить данные собственника.

- 1. В левом верхнем углу нажмите на кнопку меню 🔳
- 2. Перейдите в раздел «Мой профиль»
- 3. Заполните поля «Имя», «Лицевой счет», «Адрес дома» и «Квартира»

 Проверьте правильность введенных данных и нажмите кнопку «Обновить данные».

После этого появится уведомление о том, что ваш акаунт подтвержден. Теперь вы можете пользоваться всеми услугами приложения.

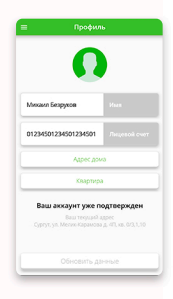

#### Отправление заявок

Вы можете отправлять через приложение аварийные заявки в диспетчерскую ЖК «Возрождение».

- 1. Нажмите кнопку меню 🗮
- 2. Выберите раздел «Подать заявку»

 В поле «Описание проблемы» напишите свое собщение. Вы так же можете прикрепить фотографии к сообщению, нажав на кнопку

4. Нажмите кнопку отправить и заявка будет отправлена в диспетчерскую.

#### Раздел «Мои заявки»

В данном разделе вы можете просматривать свои отправленые заявки.

Статус «Заявка завершена» означает, что ваша заявка уже выполнена. Статус «Ожидает подтверждения» означает, что заявка находится в процессе выполнения.

Нажав на блок заявки вы можете просмотреть более подробную информацию и оценить качество выполнения заявки.

| В доме оч<br>продувает<br>пожалуйст | сблени<br>ень холодно. Наверное,<br>г стены. Разберитесь,<br>та. |
|-------------------------------------|------------------------------------------------------------------|
|                                     | чия от 20 до 200 символов                                        |
|                                     | •                                                                |
|                                     |                                                                  |
|                                     |                                                                  |
|                                     |                                                                  |
|                                     | Отправить заявку                                                 |

## Раздел «Полезные телефоны»

В данном разделе указаны полезные телефоны для собтвеников. Чтобы позвонить по нужному номеру, просто нажмите кнопку вызова **с** 

## Раздел «Видеонаблюдение»

В данном разделе вы можете просмотреть веб-камеры установленные в жилом комплексе.

Чтобы открыть камеру, нажмите кнопку 💽

#### Раздел «Услуги»

Раздел находится в разработке.

Сейчас в даном разделе вы можете вызвать сантехника, электрика и других специалистов жилого комплекса.

Для этого выберите категорию «Вызов мастера» и нажмите кнопку Вызвать возле нужного специалиста.

### Раздел «Новости»

В данном разделе вы можете просматривать последние актуальные новости УК «Возрождение» и получать важную информацию о предстоящих событиях.